# INTRODUCCIÓN A EXCEL

En esta breve introducción pretendemos mostrar los aspectos básicos para el manejo del programa Excel. Empezamos por abrir Excel a través del menú Inicio, seleccionamos Programas y allí Microsoft Excel. Al aceptar se abre un Libro de trabajo:

|             |           |           |   |        |               |         | Librat - Micro | SOT EXCEL | -         |         | _              |            | _              | _          |           | -          |
|-------------|-----------|-----------|---|--------|---------------|---------|----------------|-----------|-----------|---------|----------------|------------|----------------|------------|-----------|------------|
| A car       | atasisar  | - 11 - A* |   | 29.1   | - Annatariata |         | General        | -         |           | -       | i inti         | 9          | 1 III          | E Autoruma | . Ar      | .03        |
| car N       | K & -     | E - 0 - 4 |   |        | Combinary of  | ntrar - | - % m          | 54.2      | Format    | Darform | uto Estilos de | Insertar E | iminar Formato | Relienar * | Ordenar   | Buscery    |
| stanan //   | Furn      | te.       |   | Alines | roón          |         | Nimera         |           | consicior | Ection. | na • cellas •  |            | Celdad         | Z          | Vedificar | selecciona |
| A1          | + (m      | fe .      |   |        |               |         |                |           |           |         |                |            |                |            |           |            |
|             |           |           | D |        | c             |         | . 14           |           |           | 012     |                |            | M              | N          | .0        | 1.1        |
|             |           |           | 0 |        | e             |         |                | -         |           |         |                |            |                |            | 0         |            |
| -           |           |           |   |        |               |         |                |           |           |         |                |            |                |            |           |            |
|             |           |           |   |        |               |         |                |           |           |         |                |            |                |            |           |            |
|             |           |           |   |        |               |         |                |           |           |         |                |            |                |            |           |            |
|             |           |           |   |        |               |         |                |           |           |         |                |            |                |            |           |            |
| Ē.          |           |           |   |        |               |         |                |           |           |         |                |            |                |            |           |            |
|             |           |           |   |        |               |         |                |           |           |         |                |            |                |            |           |            |
|             |           |           |   |        |               |         |                |           |           |         |                |            |                |            |           |            |
|             |           |           |   |        |               |         |                |           |           |         |                |            |                |            |           |            |
| D           |           |           |   |        |               |         |                |           |           |         |                |            |                |            |           |            |
| 2           |           |           |   |        |               |         |                |           |           |         |                |            |                |            |           |            |
| 3           |           |           |   |        |               |         |                |           |           |         |                |            |                |            |           |            |
| 4           |           |           |   |        |               |         |                |           |           |         |                |            |                |            |           |            |
| 5           |           |           |   |        |               |         |                |           |           |         |                |            |                |            |           |            |
| 6           |           |           |   |        |               |         |                |           |           |         |                |            |                |            |           |            |
| 7           |           |           |   |        |               |         |                |           |           |         |                |            |                |            |           |            |
| 8           |           |           |   |        |               |         |                |           |           |         |                |            |                |            |           |            |
| 9           |           |           |   |        |               |         |                |           |           |         |                |            |                |            |           |            |
| 0           |           |           |   |        |               |         |                |           |           |         |                |            |                |            |           |            |
| 1           |           |           |   |        |               |         |                |           |           |         |                |            |                |            |           |            |
| 2           |           |           |   |        |               |         |                |           |           |         |                |            |                |            |           |            |
| 6           |           |           |   |        |               |         |                |           |           |         |                |            |                |            |           |            |
| s           |           |           |   |        |               |         |                |           |           |         |                |            |                |            |           |            |
| 6           |           |           |   |        |               |         |                |           |           |         |                |            |                |            |           |            |
| 7           |           |           |   |        |               |         |                |           |           |         |                |            |                |            |           |            |
| 8           |           |           |   |        |               |         |                |           |           |         |                |            |                |            |           |            |
| 5           |           |           |   |        |               |         |                |           |           |         |                |            |                |            |           |            |
| 0           |           |           |   |        |               |         |                |           |           |         |                |            |                |            |           |            |
| 1           |           |           |   |        |               |         |                |           |           |         |                |            |                |            |           |            |
| 2           |           |           |   |        |               |         |                |           |           |         |                |            |                |            |           |            |
| 8           |           |           |   |        |               |         |                |           |           |         |                |            |                |            |           |            |
| 9           |           |           |   |        |               |         |                |           |           |         |                |            |                |            |           |            |
|             |           |           |   |        |               |         |                |           |           |         |                |            |                |            |           |            |
| 7           |           |           |   |        |               |         |                |           |           |         |                |            |                |            |           |            |
| 8           |           |           |   |        |               |         |                |           |           |         |                |            |                |            |           |            |
| 4 » н Hojal | Hoja2 / H | 10583 PJ  |   |        |               |         |                |           |           | 4       |                |            |                |            |           | 1          |
| ino   🛄     |           |           |   |        |               |         |                |           |           |         |                |            |                | 100%       |           |            |
|             |           |           | - | 65     | 147           |         |                |           |           |         |                |            |                |            |           | 1201       |

Una vez abierto el Libro podemos empezar por guardarlo dándole un nombre que nos permita reconocer con posterioridad el contenido del mismo. Para ello seleccionamos el menú ARCHIVO / GUARDAR COMO; elegimos la opción LIBRO DE EXCEL; le damos un nombre al Libro –por ejemplo: Pruebas- e indicamos donde queremos guardarlo, en el disco duro -en la carpeta Mis documentos-, en el escritorio, en la nube, en una memoria externa,...

Los archivos de Excel son Libros de trabajo que a su vez contienen varias Hojas de cálculo. Al abrir un nuevo Libro de trabajo aparecen 3 Hojas pero podemos añadir cuantas deseemos.

En cada una de las más de 16 millones de celdas que contiene una Hoja de cálculo podemos introducir todo tipo de datos: numéricos, de texto, fórmulas o funciones.

La potencialidad de Excel estriba en la posibilidad de efectuar cálculos y operaciones complejas y repetitivas en el menor tiempo posible y minimizando la introducción de errores. Veremos a continuación algunas cuestiones básicas del programa Excel.

## INTRODUCCIÓN DE FÓRMULAS Y FUNCIONES

Vamos a introducir datos numéricos en las celdas A1 hasta A4, posteriormente sumamos mediante una **fórmula** los datos anteriores en la celda A5:

|      | A5    | <b>-</b> (* | <i>f</i> <sub>x</sub> =A1+A | A2+A3+A4 |
|------|-------|-------------|-----------------------------|----------|
| - 24 | A     | В           | С                           | D        |
| 1    | 6546  |             |                             |          |
| 2    | 787   |             |                             |          |
| 3    | 5487  |             |                             |          |
| 4    | 1284  |             |                             |          |
| 5    | 14104 |             |                             |          |
| 6    |       |             |                             |          |
| -    |       |             |                             |          |

Para introducir cualquier fórmula o función siempre debemos comenzar por el signo = de manera que Excel pueda identificar que los datos introducidos no son textos o datos numéricos.

Así, esta misma operación, la podríamos introducir mediante una función.

Las **funciones** son herramientas especiales que efectúan cálculos de diversa complejidad en un solo paso. Excel contiene funciones especializadas en cálculos matemáticos, financieros, funciones lógicas, etc.

La utilización de las funciones, además de simplificar el desarrollo de modelos sobre hojas de cálculo, permite efectuar dichos cálculos sin conocer el procedimiento matemático, por ejemplo, podemos calcular el VAN (Valor Actual Neto) de una inversión aunque no recordemos la fórmula, simplemente utilizando la función correspondiente.

Las funciones en Excel se componen de:

- **Nombre**: es un término descriptivo abreviado, tal como SUMA, PROMEDIO, VNA, etc.
- Argumentos: son los datos que necesita la función para operar correctamente. Por ejemplo, la función SUMA tendrá como argumentos el rango de valores a sumar, en la función que calcula el VAN de una inversión, los argumentos serán el tipo de interés o coste de capital, así como el rango de los rendimientos obtenidos. Los argumentos se sitúan entre paréntesis y van separados por "punto y coma"(;).

=SUMA(sumando 1: sumando n)

=VNA(tipo de interés; rendimiento periodo 1: rendimiento periodo n)

Las funciones pueden introducirse en las celdas de la hoja de cálculo de dos formas diferentes: tecleando manualmente toda la función, o pegándola automáticamente de una lista de funciones contenidas en Excel.

Para acceder a esta lista se elegirá la opción de menú FÓRMULAS / BIBLIOTECA DE FUNCIONES / INSERTAR FUNCIÓN o bien se hace clic con el ratón en el botón de funciones de la barra de fórmulas *f*, así se accede al asistente para funciones,

| Insertar función                                             |
|--------------------------------------------------------------|
| Buscar una función:                                          |
| Escriba una breve descripción de lo que desea hacer y, a Ir_ |
| O seleccionar una <u>c</u> ategoría: Usadas recientemente    |
| Seleccionar una <u>f</u> unción:                             |
| SUMA                                                         |
| PROMEDIO                                                     |
| HIPERVINCULO                                                 |
| CONTAR                                                       |
| SENO T                                                       |
| SUMA(número1:número2:)                                       |
| Suma todos los números en un rango de celdas.                |
|                                                              |
|                                                              |
|                                                              |
| Ayuda sobre esta función Aceptar Cancelar                    |

desde allí seleccionamos la función deseada y hacemos clic en <u>Aceptar</u> para pasar a la segunda pantalla del ASISTENTE desde la que podemos introducir los argumentos y en la que se nos proporciona información sobre cada uno de estos argumentos

| Argumentos de función                | ? ×                                                                                                    |
|--------------------------------------|----------------------------------------------------------------------------------------------------|
| SUMA<br>Número1 1944<br>Número2      | = {6546\787\5487\1284}<br>= número                                                                                                    |
|                                      | = 14104                                                                                                    |
| Suma todos los numeros en un rango o | je celoas.                                                                                                    |
| Númer                                | o1: numero1;numero2; son de 1 a 255 numeros que se desea sumar. Los<br>valores lógicos y el texto se omiten en las celdas, incluso si están escritos<br>como argumentos. |
| Resultado de la fórmula = 14104      |                                                                                                    |
| Ayuda sobre esta función             | Aceptar Cancelar                                                                                                    |

Análisis de Sistemas. Casos de Contabilidad y Finanzas en Excel - 3 Margarita Labrador Barrafón. Dpto. Contabilidad y Finanzas. Universidad de Zaragoza En esta pantalla podemos terminar introduciendo manualmente los argumentos, o bien haciendo clic en las celdas que contienen los datos que constituyen los citados argumentos. Una vez introducidos todos los datos, aceptamos haciendo clic en «Aceptar» o pulsando la tecla intro.

Una de las cuestiones más importantes para aprovechar toda la potencia de una Hoja de cálculo consiste en que **todas las fórmulas y funciones deben hacer referencia a celdas, es decir, no deben contener datos numéricos** o contenerlos únicamente cuando sean datos que no van a cambiar mientras utilicemos el modelo que estamos construyendo.

#### **COPIAR Y PEGAR**

Copiar datos y formulas de unas celdas a otras en Excel es muy sencillo. Volvamos al ejemplo anterior e introduzcamos nuevos datos numéricos en las celdas B1 a B4.

Si ahora queremos sumar en B5 los valores de las celdas anteriores no tenemos que volver a teclear la fórmula o introducir la función, sino que podemos COPIAR la fórmula que hemos introducido en A5 y PEGAR en B5.

Esta opción, al igual que todas las utilidades de Excel, se puede llevar a cabo de diversas formas:

- A través del menú: INICIO / PORTAPAPELES
- Mediante combinaciones de teclas: Ctrl + C y Ctrl + V
- Haciendo clic con el ratón en la celda de origen y simultáneamente la tecla Ctrl y arrastrando hasta la celda de destino.
- Utilizando las opciones del "menú emergente"

El "menú emergente" aparece cuando –sobre cualquier celda de la Hoja de cálculo- pulsamos el botón derecho del ratón. No se trata siempre del mismo menú, sino que cambia en función del contenido de la celda sobre la que se accede al mismo. En nuestro caso aparecería este menú:

| 1 | А        | В                            | С          | D        | E | F |
|---|----------|------------------------------|------------|----------|---|---|
| 1 | 6546     |                              |            |          |   |   |
| 2 | Aria     | 1 • 10 • A                   | A 📆 🗸 % (  | 000 ==== |   |   |
| 3 |          | K \overline{=} 🦄 - 🗛         | - 🗄 - 🗞 🖓  | 1        |   |   |
| 4 | 14104    |                              |            |          |   |   |
| 6 | ¥        | Cortar                       |            |          |   |   |
| 7 |          | Copiar                       |            |          |   |   |
|   | 6        | Opciones de pega             | do:        |          |   |   |
|   |          |                              |            |          |   |   |
|   |          | Pegado especial              |            |          |   |   |
|   |          | Insertar                     |            |          |   |   |
|   |          | Elimi <u>n</u> ar            |            |          |   |   |
|   |          | <u>B</u> orrar contenido     |            |          |   |   |
|   |          | Filt <u>r</u> ar             | ÷          |          |   |   |
|   |          | O <u>r</u> denar             | +          |          |   |   |
|   | <u> </u> | In <u>s</u> ertar comentar   | io         |          |   |   |
|   | <b>P</b> | <u>F</u> ormato de celdas    | i          |          |   |   |
|   |          | Elegir <u>d</u> e la lista d | esplegable |          |   |   |
|   |          | Definir <u>n</u> ombre       |            |          |   |   |
|   | ٨        | <u>H</u> ipervínculo         |            |          |   |   |

seleccionaríamos la opción deseada y en ese momento desaparece el menú de la pantalla. Indistintamente de la opción elegida el resultado es que la fórmula ha sido copiada y hemos obtenido la suma que buscábamos.

|      |      |       | <i>Jx</i> =B1+ | B2+B3+B4 |
|------|------|-------|----------------|----------|
| A    |      | B     | С              | D        |
| 1 (  | 6546 | 8787  |                |          |
| 2    | 787  | 5264  |                |          |
| 3    | 5487 | 238   |                |          |
| 4    | 1284 | 4129  |                |          |
| 5 14 | 1104 | 18418 |                |          |
| 6    |      |       |                |          |

Si en lugar de copiar el contenido a una sola celda hubiésemos querido copiarlo a muchas más celdas deberíamos haber seleccionado todas las celdas a las que queríamos copiar la fórmula y la opción a utilizar hubiese sido INICIO / MODIFICAR / RELLENAR / HACIA LA DERECHA. Esto mismo puede realizarse a través de la opción AUTOLLENADO que explicamos a continuación dado que también se utiliza para generar SERIES de forma rápida y sencilla.

#### SERIES Y AUTOLLENADO

Para generar una serie en Excel podemos hacerlo de varias formas:

- Tecleando cada uno de los datos de la serie
- Utilizando la opción INICIO / MODIFICAR / RELLENAR / SERIES, o
- Mediante la opción AUTOLLENADO

Si elegimos utilizar la opción INICIO / MODIFICAR / RELLENAR / SERIES el procedimiento es el siguiente:

Nos situamos en la Hoja2 del Libro y suponemos que deseamos crear una serie numérica desde el número 1.000 al 20.000. Empezaremos introduciendo en una celda cualquiera, por ejemplo B2 la cifra inicial, a continuación seleccionamos la opción INICIO / MODIFICAR / RELLENAR / SERIES y nos aparece un cuadro de diálogo en el que debemos indicar que deseamos la serie en columnas, que debe ser de tipo lineal e introduciremos asimismo el incremento entre dato y dato y el límite. Quedará así:

| Series          |               | ? ×              |
|-----------------|---------------|------------------|
| Series en       | Tipo          | Unidad de tiempo |
| Eilas           | Lineal        | Fecha            |
| Olumnas         | Geométrica    | 🔘 Día laborable  |
|                 | Cronológica   | Mes              |
|                 | Autorrellenar | 🔘 Año            |
| Tendencia       |               |                  |
| Incremento: 100 | 0 Límit       | e: 20000         |
|                 | Acept         | ar Cancelar      |

Al aceptar se habrá generado la serie:

| 🗶 🖬 🤊 🔹    | (?= -   =             |          |              |          |        | Int          | roducción   | Modo de compatib |
|------------|-----------------------|----------|--------------|----------|--------|--------------|-------------|------------------|
| Archivo    | nicio Insertar        | Diseño d | e página     | Fórmulas | Datos  | Revisar      | Vista       | Programador A    |
| 🖺 🐇        | Arial                 | - 10 -   | A A          | = = =    | ≫      | 📑 Ajustar te | xto         | General          |
| Pegar 🦪    | N <u>K</u> <u>s</u> - | - 3      | • <u>A</u> • |          | *      | Combinar     | y centrar * | 5 ~ % 000        |
| Portapap G | Fu                    | iente    | E.           |          | Alinea | ción         | 5           | Número           |
|            | - (                   | £.       | 1000         |          |        |              |             |                  |
| D2         | •                     | Jx       | 1000         | 0        | -      | -            | -           |                  |
| A          | В                     | C        |              | D        | E      | F            | G           | Н                |
| 2          | 10                    | 00       |              |          |        |              |             |                  |
| 2          | 20                    | 00       |              |          |        |              |             |                  |
| 4          | 30                    | 00       |              |          |        |              |             |                  |
| 5          | 40                    | 00       |              |          |        |              |             |                  |
| 6          | 50                    | 00       |              |          |        |              |             |                  |
| 7          | 60                    | 00       |              |          |        |              |             |                  |
| 8          | 70                    | 00       |              |          |        |              |             |                  |
| 9          | 80                    | 00       |              |          |        |              |             |                  |
| 10         | 90                    | 00       |              |          |        |              |             |                  |
| 11         | 100                   | 00       |              |          |        |              |             |                  |
| 12         | 110                   | 00       |              |          |        |              |             |                  |
| 13         | 120                   | 00       |              |          |        |              |             |                  |
| 14         | 130                   | 00       |              |          |        |              |             |                  |
| 15         | 140                   | 00       |              |          |        |              |             |                  |
| 16         | 150                   | 00       |              |          |        |              |             |                  |
| 17         | 160                   | 00       |              |          |        |              |             |                  |
| 10         | 170                   | 00       |              |          |        |              |             |                  |
| 20         | 100                   | 00       |              |          |        |              |             |                  |
| 21         | 200                   | 00       |              |          |        |              |             |                  |
| 20         | 200                   | ~~       |              |          |        |              |             |                  |

Esto puede hacerse también mediante la característica AUTOLLENADO de Excel.

En este caso deberíamos introducir los dos primeros valores de la serie, de forma que Excel conozca el incremento que debe existir entre una y otra celda. En este caso, una vez introducidos los dos datos, seleccionaríamos ambas celdas, por ejemplo D2 y D3 y procederíamos a pinchar con el ratón

en el cuadrito de la esquina inferior derecha del rango seleccionado, al arrastrar el ratón -sin dejar de pulsar el botón- hasta la celda D21, se habría completado la serie.

Si se trata de realizar una serie con los meses del año o con los dias de la semana -o en general cualquier serie de fechas- la forma de operar será similar aunque todavía más sencilla, ya que Excel tiene definidas las series cronológicas y basta con teclear el primer dato para poder obtener la serie completa mediante AUTOLLENADO.

Supongamos por ejemplo que deseamos crear una serie con los meses del año, tecleamos en la celda F2 la palabra "Enero" y mediante AUTOLLENADO comprobamos que podemos completar la serie hasta Diciembre. Podemos hacer lo mismo para generar una serie con los días de la semana, para ello tecelamos en H2 la palabra "LUNES" y realizamos AUTOLLENADO hasta H8.

La Hoja quedará:

| X   🚽   | <b>17</b> • (                                                                                                    | ¥ × [: | -           | _           | -          |       |           | Int          | roducción   | Modo de compa | tibilidad] ·     | - Micros |
|---------|----------------------------------------------------------------------------------------------------|--------|-------------|-------------|------------|-------|-----------|--------------|-------------|---------------|------------------|----------|
| Archive | o Ini                                                                                                    | cio    | Insertar    | Diseño de p | ágina      | Fórmu | las Datos | Revisar      | Vista       | Programador   | Acrobat          |          |
| Ê       | 8                                                                                                    | Arial  |             | - 10 - A    | Ă          | = =   | _ ≫       | 🚔 Ajustar te | xto         | General       | -                |          |
| Pegar   | III - III - IIII - IIII - IIII - IIII - IIII - IIII - IIII - IIII - IIII - IIII - IIII - IIII - IIII - IIII - IIII - IIII - IIII - IIII - IIII - IIII - IIII - IIII - IIII - IIII - IIII - IIII - IIII - IIII - IIII - IIII - IIII - IIII - IIII - IIII - IIII - IIIII - IIII - IIIII - IIII - IIII - IIII - IIII - IIII - IIIII - IIII - IIII - IIII - IIIII - IIIII - IIII - IIII - IIII - IIIII - IIII - IIII - IIII - IIII - IIII - IIII - IIII - IIII - IIII - IIII - IIII - IIII - IIIIII | м 2    | ĸ⊵·         | 🗉 •   🌺 • , | <u>A</u> - | ≣≣    |           | Combinar     | y centrar * | 🥞 - % 000     | € 0 00<br>00 → 0 | Forr     |
| Portapa | p 🖬                                                                                                    |        | Fuer        | nte         | G          |       | Alinea    | ción         | Gi Gi       | Número        | 5                |          |
|         | H2                                                                                                    |        | <b>-</b> (0 | ∫x L        | UNES       |       |           |              |             |               |                  |          |
| 1       | А                                                                                                    |        | В           | С           |            | D     | E         | F            | G           | Н             |                  |          |
| 1       |                                                                                                    |        |             |             |            |       |           |              |             |               |                  |          |
| 2       |                                                                                                    |        | 1000        | J           |            | 1000  |           | Enero        |             | LUNES         |                  |          |
| 3       |                                                                                                    |        | 2000        | J           |            | 2000  |           | Febrero      |             | MARTES        |                  |          |
| 4       |                                                                                                    |        | 3000        | J           |            | 3000  |           | Marzo        |             | MIÉRCOLE      | S                |          |
| 5       |                                                                                                    |        | 4000        | J           |            | 4000  |           | Abril        |             | JUEVES        |                  |          |
| 6       |                                                                                                    |        | 5000        | J           |            | 5000  |           | Mayo         |             | VIERNES       |                  |          |
| 7       |                                                                                                    |        | 6000        | J           |            | 6000  |           | Junio        |             | SÁBADO        |                  |          |
| 8       |                                                                                                    |        | 7000        | J           |            | 7000  |           | Julio        |             | DOMINGO       |                  |          |
| 9       |                                                                                                    |        | 8000        | J           |            | 8000  |           | Agosto       |             |               |                  |          |
| 10      |                                                                                                    |        | 9000        | J           |            | 9000  |           | Septiembre   |             |               | and T            |          |
| 11      |                                                                                                    |        | 10000       | J           |            | 10000 |           | Octubre      |             |               |                  |          |
| 12      |                                                                                                    |        | 11000       | J           |            | 11000 |           | Noviembre    |             |               |                  |          |
| 13      |                                                                                                    |        | 12000       | )           |            | 12000 |           | Diciembre    |             |               |                  |          |
| 14      |                                                                                                    |        | 13000       | J           |            | 13000 |           |              |             |               |                  |          |
| 15      |                                                                                                    |        | 14000       | J           |            | 14000 |           |              |             |               |                  |          |
| 16      |                                                                                                    |        | 15000       | J           |            | 15000 |           |              |             |               |                  |          |
| 17      |                                                                                                    |        | 16000       | J           |            | 16000 |           |              |             |               |                  |          |
| 18      |                                                                                                    |        | 17000       | )           |            | 17000 |           |              |             |               |                  |          |
| 19      |                                                                                                    |        | 18000       | )           |            | 18000 |           |              |             |               |                  |          |
| 20      |                                                                                                    |        | 19000       | J           |            | 19000 |           |              |             |               |                  |          |
| 21      |                                                                                                    |        | 20000       | J           |            | 20000 |           |              |             |               |                  |          |
| 22      |                                                                                                    |        |             |             |            |       |           |              |             |               |                  |          |

Hay que tener en cuenta que esta posibilidad de crear series de forma rápida y fácil en Excel nos va a ser de mucha utilidad, ya que en los ejemplos que ponemos aquí se trata de series cortas, pero en el trabajo habitual de una empresa muchas veces precisaremos introducir series muy largas que, de introducirlas manualmente, resultaría un proceso muy costoso.

#### **COMENTARIOS**

En algunos casos nos puede resultar de utilidad incluir comentarios en algunas celdas en los que aparezca una breve información de su contenido. Las celdas a las que se ha insertado un comentario aparecen con una marca de color rojo en la esquina superior derecha, de forma que se puedan identificar fácilmente.

Vamos a comentar por ejemplo la celda F2 donde se inicia la serie de los meses del año. Vamos al menú REVISAR / COMENTARIOS / NUEVO COMENTARIO y nos aparece un cuadro en el que podemos introducir el texto que deseemos:

|     |    |             | -              |       |   |            |           |                |       |
|-----|----|-------------|----------------|-------|---|------------|-----------|----------------|-------|
|     | F2 | <b>▼</b> (® | f <sub>x</sub> |       |   |            |           |                |       |
| - 4 | А  | В           | С              | D     | E | F          | G         | Н              | 1 I I |
| 1   |    |             |                |       |   |            | 2         |                | 12    |
| 2   |    | 1000        |                | 1000  |   | Enero      |           |                |       |
| 3   |    | 2000        |                | 2000  |   | Febrero    | 8         |                | b b   |
| 4   |    | 3000        |                | 3000  |   | Marzo      |           |                |       |
| 5   |    | 4000        |                | 4000  |   | Abril      |           |                |       |
| 6   |    | 5000        |                | 5000  |   | Mayo       | 800000000 | <b>VIEKNES</b> | 75    |
| 7   |    | 6000        |                | 6000  |   | Junio      |           | SÁBADO         |       |
| 8   |    | 7000        |                | 7000  |   | Julio      |           | DOMINGO        |       |
| 9   |    | 8000        |                | 8000  |   | Agosto     |           |                |       |
| 10  |    | 9000        |                | 9000  |   | Septiembre |           |                |       |
| 11  |    | 10000       |                | 10000 |   | Octubre    |           |                |       |
| 12  |    | 11000       |                | 11000 |   | Noviembre  |           |                |       |
| 13  |    | 12000       |                | 12000 |   | Diciembre  |           |                |       |
| 14  |    | 13000       |                | 13000 |   |            |           |                |       |
| 15  |    | 14000       |                | 14000 |   |            |           |                |       |
| 16  |    | 15000       |                | 15000 |   |            |           |                |       |
| 17  |    | 16000       |                | 16000 |   |            |           |                |       |
| 18  |    | 17000       |                | 17000 |   |            |           |                |       |
| 19  |    | 18000       |                | 18000 |   |            |           |                |       |
| 20  |    | 19000       |                | 19000 |   |            |           |                |       |
| 21  |    | 20000       |                | 20000 |   |            |           |                |       |
| 22  |    |             |                |       |   |            |           |                |       |
|     |    |             |                |       |   |            |           |                |       |

Podemos hacer lo mismo con cualquier otra celda. Además, los cuadros de diálogo que contienen los comentarios pueden modificarse, tanto en tamaño como en tipo de letra, etc.

Para <u>ver el comentario</u> contenido en una celda hay que acercar el ratón a la celda que contiene el comentario –no es necesario pulsar el botón-, aunque podemos elegir la opción de mostrarlo y en ese caso queda permanentemente a la vista. Esto podemos hacerlo con el menú emergente.

También con el menú emergente podemos realizar cualquier modificación en los comentarios o eliminarlos.

Si deseamos que se muestren todos simultáneamente podemos elegir la opción REVISAR / COMENTARIOS / MOSTRAR TODOS LOS COMENTARIOS.

| X 🖌      | 1) - (° -   | -           |           | -        | a land in |            | -           | Introd | lucción [  | Modo    | de com   | patibil | idad] - Micro | soft Excel | -        |
|----------|-------------|-------------|-----------|----------|-----------|------------|-------------|--------|------------|---------|----------|---------|---------------|------------|----------|
| Archivo  | Inicio      | Insertar    | Diseño de | página   | Fórmul    | as Dat     | os Revisa   | ir N   | /ista      | Progra  | mador    | Ac      | robat         |            |          |
| ABC      | 10          |             | at        | <u></u>  | X         | ۴.,        | <b>*</b> 2  | Mostra | r u oculta | r comer | tarios   |         | ê (           |            | g Pro    |
| Ortograf | a Referenci | a Sinónimos | Traducir  | Nuevo    | Eliminar  | Anterior S | iguiente    | Mostra | r todos lo | s comei | ntarios  | Prote   | eger Proteger | Compartin  | g Per    |
| -        |             |             |           | comentar | o         |            | 2           | Mostra | r entradas | de láp  | iz       | ho      | ja libro      | libro      | 🗊 Co     |
|          | Revisión    |             | Idioma    |          |           |            | Comentarios |        |            |         |          |         |               |            | Ci       |
|          | O34         | <b>-</b> (0 | $f_x$     |          |           |            |             |        |            |         |          |         |               |            |          |
| h_       | A           | В           | С         |          | D         | E          | F           |        | G          |         | Н        |         | 1             | J          |          |
| 1        |             |             |           |          |           |            |             | x      | Serie c    | on los  | <u> </u> |         | Serie para    | anotar     | <b>-</b> |
| 2        |             | 1000        |           |          | 1000      |            | Enero       |        | meses      | del     | NES      |         | los gastos    | diarios    |          |
| 3        |             | 2000        |           |          | 2000      |            | Febrero     |        | año en     |         | RTES     |         | de parkím     | etro       |          |
| 4        |             | 3000        |           |          | 3000      |            | Marzo       |        | minúso     | ulas    | RCO      | LES     | L             | _          | -        |
| 5        |             | 4000        |           |          | 4000      |            | Abril       |        | ·          | JU      | EVES     |         |               |            |          |
| 6        |             | 5000        |           |          | 5000      |            | Mayo        |        |            | VI      | ERNES    | 3       |               |            |          |
| 7        |             | 6000        |           |          | 6000      |            | Junio       |        |            | S       | ÁBADO    | )       |               |            |          |
| 8        |             | 7000        |           |          | 7000      |            | Julio       |        |            | D       | OMING    | 0       |               |            |          |
| 9        |             | 8000        |           |          | 8000      |            | Agosto      |        |            |         |          |         |               |            |          |
| 10       |             | 9000        |           |          | 9000      |            | Septiem     | bre    |            |         |          |         |               |            |          |
| 11       |             | 10000       |           |          | 10000     |            | Octubre     |        |            |         |          |         |               |            |          |
| 12       |             | 11000       |           |          | 11000     |            | Noviemb     | re     |            |         |          |         |               |            |          |
| 13       |             | 12000       |           |          | 12000     |            | Diciemb     | е      |            |         |          |         |               |            |          |
| 14       |             | 13000       |           |          | 13000     |            |             |        |            |         |          |         |               |            |          |
| 15       |             | 14000       |           |          | 14000     |            |             |        |            |         |          |         |               |            |          |
| 16       |             | 15000       |           |          | 15000     |            |             |        |            |         |          |         |               |            |          |
| 17       |             | 16000       |           |          | 16000     |            |             |        |            |         |          |         |               |            |          |
| 18       |             | 17000       |           |          | 17000     |            |             |        |            |         |          |         |               |            |          |
| 19       |             | 18000       |           |          | 18000     |            |             |        |            |         |          |         |               |            |          |
| 20       |             | 19000       |           |          | 19000     |            |             |        |            |         |          |         |               |            |          |
| 21       |             | 20000       |           |          | 20000     |            |             |        |            |         |          |         |               |            |          |
| 22       |             |             |           |          |           |            |             |        |            |         |          |         |               |            |          |

Análisis de Sistemas. Casos de Contabilidad y Finanzas en Excel - 8 Margarita Labrador Barrafón. Dpto. Contabilidad y Finanzas. Universidad de Zaragoza

### INSERTAR Y ELIMINAR

#### CELDAS, FILAS O COLUMNAS

Excel nos permite insertar y eliminar celdas, filas o columnas.

En cualquiera de los casos, para INSERTAR habrá que seleccionar la celda fila o columna delante de la cuál queramos insertar una nueva y a continuación elegir la opción correspondiente: INICIO / CELDAS / INSERTAR.

Para eliminar seleccionaremos la celda, fila o columna que queramos eliminar elegimos la opción INICIO / CELDAS / ELIMINAR.

De todos modos, tanto INSERTAR como ELIMINAR son opciones que pueden deshacerse pulsando el botón deshacer el la barra de herramientas.

#### HOJAS DE CÁLCULO

También podemos INSERTAR o ELIMINAR Hojas de cálculo. Tal como indicábamos anteriormente un Libro se abre con 3 Hojas pero podemos añadir nuevas Hojas. Para ello nos situamos en la Hoja delante de la cuál deseamos insertar una nueva, abrimos el menú emergente y elegimos la opción INSERTAR. Se abre la ventana que aparece abajo y elegimos "Hoja de cálculo".

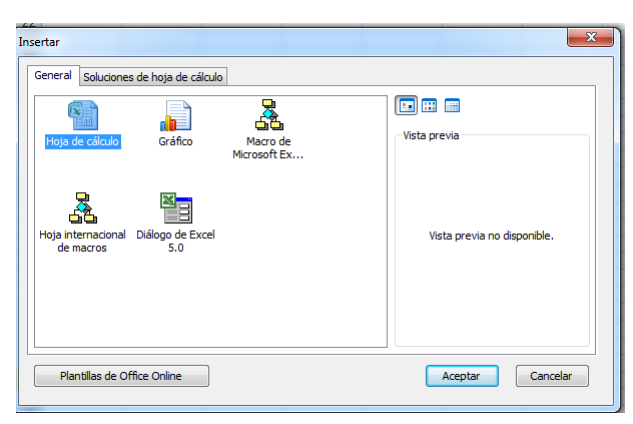

Si pulsamos la combinación de teclas Mayusc + F11 también se inserta una Hoja delante de la Hoja activa.

O bien pulsamos la pestaña que aparece al final de las Hojas existentes y automáticamente se inserta una nueva Hoja al final:

| List | 0 2  | 1     | 3     |         |            |
|------|------|-------|-------|---------|------------|
| 14 4 | ► H. | Hoja1 | Hoja2 | Hoia3 / | <b>₽</b> / |
| 53   |      |       |       |         |            |
| 52   |      |       |       |         |            |
| 51   |      |       |       |         |            |
| 50   |      |       |       |         |            |

Análisis de Sistemas. Casos de Contabilidad y Finanzas en Excel - 9 Margarita Labrador Barrafón. Dpto. Contabilidad y Finanzas. Universidad de Zaragoza Para eliminarla nos situamos en la Hoja que deseamos eliminar, abrimos el menú emergente y elegimos la opción ELIMINAR. Excel nos preguntará si estamos seguros de querer eliminarla pues esta opción –al igual que la anterior- no se pueden deshacer.

Si hemos eliminado una Hoja que no queríamos eliminar la única alternativa que nos queda es cerrar el Libro de trabajo sin guardar los cambios.

#### **CORTAR Y PEGAR**

Esta es una opción muy útil para **mover** celdas o rangos de celdas dentro de la Hoja. Volvamos al ejemplo de la Hoja1 y vamos a mover los datos que hemos introducido en la columna B a la columna D. Esto lo haremos con las opciones del menú INICIO / PORTAPAPELES o bien a través de combinaciones de teclas, con el menú emergente o haciendo clic y arrastrando directamente con el ratón.

También podemos **mover** las Hojas dentro del Libro de trabajo. Para ello simplemente hacemos clic con el ratón sobre la pestaña identificativa del nombre de la Hoja y la arrastramos hasta la posición donde la queramos ubicar.

#### **VER FÓRMULAS Y FUNCIONES**

En la operativa habitual con una hoja de cálculo nosotros vemos el resultado de las celdas, es decir, si la celda contiene texto o valores numéricos vemos el contenido tal como lo hemos introducido, pero si la celda contiene una fórmula o una función lo que vemos es el resultado que proporciona dicha fórmula o función.

Sin embargo, en algún momento puede interesarnos ver el contenido de todas las celdas, especialmente cuando tenemos un modelo con muchas celdas que contienen fórmulas en las que se hacen referencia a otras celdas que a su vez pueden contener también fórmulas o funciones. En este caso deberemos seleccionar FÓRMULAS / AUDITORÍA DE FÓRMULAS / MOSTRAR FÓRMULAS.

Esto se puede hacer también desde el menú ARCHIVO seleccionando: Opciones y en el cuadro de diálogo que se nos abre escoger: Avanzadas / Mostrar Opciones para esta Hoja:

|                                        | ? ×                                                                                                    |   |
|----------------------------------------|----------------------------------------------------------------------------------------------------|---|
|                                        |                                                                                                    | 5 |
| General                                |                                                                                                    | • |
| Fórmulas                               | Mostrar opciones para esta hoja: 😨 Hoja1 💌                                                                         |   |
| Revisión                               | Wostrar encabezados de fila y columna                                                                              |   |
| Guardar                                | Mostrar fórmulas en celdas en lugar de los resultados calculados Mostrar la hoja de derecha a izquierda            |   |
| Idioma                                 | Mostrar saltos de página                                                                                           |   |
| Avanzadas                              | Mostrar un <u>c</u> ero en celdas que tienen un valor cero     Mostrar símbolos de esquema si se aplica un esquema |   |
| Personalizar cinta de opciones         | 🕼 Mostrar líneas de di <u>v</u> isión                                                                              |   |
| Barra de herramientas de acceso rápido | <u>C</u> olor de cuadrícula                                                                                        |   |
| Complementos                           | Fórmulas                                                                                                    |   |
| Centro de confianza                    | ☑ Habilitar cálculos multiproceso                                                                                  |   |
|                                        | Número de procesos de cálculo                                                                                      |   |
|                                        | Usar todos los procesadores de este equipo: 4                                                                      |   |
|                                        | 🔘 Manual 1 🔄                                                                                                    |   |
|                                        | Permitir ejecución de funciones XLL definidas por el usuario en un clúster de cálculo 🛈                            |   |
|                                        | Tipo de clúster:                                                                                                   |   |

Y allí marcaríamos la segunda casilla.

Podemos comprobar que esta opción del menú sirve para muchas otras cosas como ocultar los encabezados de filas y columnas, omitir los resultados de las fórmulas que den resultado 0, eliminar las líneas de división entre filas y columnas, etc...

Si lo hacemos por esta vía, dejaremos el resto de las opciones con la configuración que aparece por defecto y al pulsar "Aceptar" la Hoja quedará así:

|   | Α            | В | С | D            |
|---|--------------|---|---|--------------|
| 1 | 6546         |   |   | 8787         |
| 2 | 787          |   |   | 5264         |
| 3 | 5487         |   |   | 238          |
| 4 | 1284         |   |   | 4129         |
| 5 | =A1+A2+A3+A4 |   |   | =D1+D2+D3+D4 |
| 6 |              |   |   |              |

Para que las celdas vuelvan a mostrar los resultados numéricos hay que volver al menú de Opciones y eliminar la marca de la casilla correspondiente. Es decir, estas modificaciones en las Opciones de Excel no se pueden deshacer con el botón correspondiente de la barra de herramientas.

## **REFERENCIAS ABSOLUTAS, RELATIVAS Y MIXTAS**

Las fórmula y funciones en Excel suelen contener referencias a celdas, cuando copiamos y pegamos dichas fórmulas y funciones éstas operan de forma dinámica, es decir, se refieren a las celdas por sus posiciones relativas respecto de aquella que contiene la fórmula, no como una posición absoluta. En algunos casos puede interesarnos copiar fórmulas o funciones sin que las referencias a las celdas varíen, para ello utilizaremos referencias absolutas o mixtas. Las referencias a celdas en las fórmulas pueden ser por tanto de tres tipos:

| <b>Referencias Relativas</b><br>Las referencias de fila y columna cambian cuando copiamos la<br>fórmula en otra celda |
|----------------------------------------------------------------------------------------------------|
| Referencias Absolutas<br>Las referencias de fila y columna no cambian cuando copiamos la<br>fórmula en otra celda     |
| <b>Referencias Mixtas</b><br>La referencia a la fila o a la columna es relativa y la otra es de tipo<br>Ibsoluto      |

Para convertir una referencia en absoluta hay que introducir el signo dólar (\$) delante de la letra representativa de la columna o delante del número representativo de la fila, bien tecleándolo o bien pulsando la tecla de función F4.

Si se utiliza la tecla de función, el proceso para fijar o liberar referencias es cíclico, de forma que podemos pulsar F4 las veces necesarias para fijar la fila, la columna, o ambas.

Veamos con un ejemplo la utilización de este tipo de referencias. En la Hoja1 situamos la lista de los productos que vamos a adquirir con sus precios unitarios y las cantidades y vamos a calcular el importe total de cada producto incluyendo IVA.

|    |         |                   |          | -                  |  |
|----|---------|-------------------|----------|--------------------|--|
|    | A       | В                 | С        | D                  |  |
| 9  |         |                   |          |                    |  |
| 10 |         | Precios unitarios | Cantidad | Importe            |  |
| 11 | pdto. 1 | 50                | 200      | =(B11*C11)*(1+B16) |  |
| 12 | pdto. 2 | 60                | 250      |                    |  |
| 13 | pdto. 3 | 70                | 200      |                    |  |
| 14 | pdto. 4 | 80                | 250      |                    |  |
| 15 |         |                   |          |                    |  |
| 16 | IVA     | 0,21              |          |                    |  |
| 17 |         |                   |          |                    |  |

Si copiamos la fórmula hacia abajo los resultados no serán correctos puesto que la referecnia a la celda B16 se considera relativa y por tanto al copiar la fórmula relativiza y se multiplica siempre por la celda situada dos columnas hacia la izquierda y 5 filas hacia abajo:

|    | А       | В                 | С        | D                  |
|----|---------|-------------------|----------|--------------------|
| 9  |         |                   |          |                    |
| 10 |         | Precios unitarios | Cantidad | Importe            |
| 11 | pdto. 1 | 50                | 200      | =(B11*C11)*(1+B16) |
| 12 | pdto. 2 | 60                | 250      | =(B12*C12)*(1+B17) |
| 13 | pdto. 3 | 70                | 200      | =(B13*C13)*(1+B18) |
| 14 | pdto. 4 | 80                | 250      | =(B14*C14)*(1+B19) |
| 15 |         |                   |          |                    |
| 16 | IVA     | 0,21              |          |                    |
| 17 |         |                   |          |                    |

con lo que el resultado no es correcto:

|      |         |                   | -        |                    |   |
|------|---------|-------------------|----------|--------------------|---|
| - 24 | A       | В                 | С        | D                  |   |
| 9    |         |                   |          |                    |   |
| 10   |         | Precios unitarios | Cantidad | Importe            |   |
| 11   | pdto. 1 | 50                | 200      | =(B11*C11)*(1+B16) |   |
| 12   | pdto. 2 | 60                | 250      | =(B12*C12)*(1+B17) |   |
| 13   | pdto. 3 | 70                | 200      | =(B13*C13)*(1+B18) |   |
| 14   | pdto. 4 | 80                | 250      | =(B14*C14)*(1+B19) |   |
| 15   |         |                   |          |                    | - |
| 16   | IVA     | 0,21              |          |                    |   |
| 17   |         |                   |          |                    |   |

Para poder copiar la fórmula del Importe y que ésta opere correctamente debemos fijar la referencia al IVA en términos absolutos:

|    | Α       | В                 | С        | D                      |  |
|----|---------|-------------------|----------|------------------------|--|
| 9  |         |                   |          |                        |  |
| 10 |         | Precios unitarios | Cantidad | Importe                |  |
| 11 | pdto. 1 | 50                | 200      | =(B11*C11)*(1+\$B\$16) |  |
| 12 | pdto. 2 | 60                | 250      |                        |  |
| 13 | pdto. 3 | 70                | 200      |                        |  |
| 14 | pdto. 4 | 80                | 250      |                        |  |
| 15 |         |                   |          |                        |  |
| 16 | IVA     | 0,21              |          |                        |  |
| 17 |         |                   |          |                        |  |
| 17 |         |                   |          |                        |  |

al copiar los resultados si serán correctos porque multiplica siempre el importe por la celda B16 que es precisamente la que contiene el IVA:

|    | A       | В                 | С        | D          | E |
|----|---------|-------------------|----------|------------|---|
| 9  |         |                   |          |            |   |
| 10 |         | Precios unitarios | Cantidad | Importe    |   |
| 11 | pdto. 1 | 50                | 200      | 12.100,00€ |   |
| 12 | pdto. 2 | 60                | 250      | 18.150,00€ |   |
| 13 | pdto. 3 | 70                | 200      | 16.940,00€ |   |
| 14 | pdto. 4 | 80                | 250      | 24.200,00€ |   |
| 15 |         |                   |          |            |   |
| 16 | IVA     | 21%               |          |            |   |
| 17 |         |                   |          |            |   |

Análisis de Sistemas. Casos de Contabilidad y Finanzas en Excel - 13 Margarita Labrador Barrafón. Dpto. Contabilidad y Finanzas. Universidad de Zaragoza

#### **FORMATOS**

Una Hoja de cálculo sirve fundamentalmente para ahorrar tiempo en la realización de cálculos largos o repetitivos, sin embargo no debemos olvidar que muchas veces los resultados tendremos que mostrarlos a otras personas –tal vez nuestro superior en la empresa-, por lo cuál es también importante la presentación.

Excel permite dar formatos y colores a las celdas y al texto, poner bordes para crear tablas, insertar gráficos, etc...

En cualquier caso, siempre es más cómodo trabajar con la Hoja sin formatos puesto que éstos se copian cuando queremos copiar los contenidos de unas celdas a otras.

Así pues, lo mejor es construir el modelo que necesitamos realizar introduciendo todos los datos, fórmulas y funciones, copiar y pegar dichas fórmulas a otras celdas de la Hoja, etc... y solo a posteriori formatear la Hoja.

#### FORMATO DE CELDAS

Accedemos al cuadro de diálogo a través del menú emergente. En esta opción podemos asignar a una celda cualquier formato: porcentaje, fecha, moneda, etc, Como vemos, podemos cambiar también la alineación, cambiar el tamaño de la Fuente, su estilo, poner bordes a las celdas o rangos de celdas seleccionados, etc...

| Número                                                                                                    | Alineación                      | Fuente                                                                        | Bordes                                                                      | Relleno             | Proteger        |                  |              |   |
|----------------------------------------------------------------------------------------------------|---------------------------------|-------------------------------------------------------------------------------|-----------------------------------------------------------------------------|---------------------|-----------------|------------------|--------------|---|
| Categoría<br>General<br>Número<br>Moneda<br>Contabilit<br>Fecha<br>Hora<br>Porcenta<br>Fracción<br>Científica<br>Texto<br>Especial<br>Personali | :<br>dad<br>je<br>zada          | Muestr<br>14.10<br>Posicion<br>Símbolo<br>Número<br>1.234<br>-1.234<br>-1.234 | ra<br>4,00 €<br>es decimal<br>: €<br>s negativo:<br>,10 €<br>;10 €<br>,10 € | es: 2               | T               |                  |              | × |
| Los forma<br>para aline                                                                                                    | tos de moneda<br>ar las comas d | a se utilizan<br>lecimales en                                                 | con los va<br>nuna colum                                                    | lores monet<br>Ina. | tarios. Utilice | e los formatos e | de contabili |   |

Análisis de Sistemas. Casos de Contabilidad y Finanzas en Excel - 14 Margarita Labrador Barrafón. Dpto. Contabilidad y Finanzas. Universidad de Zaragoza En cualquier caso, todas estas opciones se pueden realizar también desde la pestaña INICIO:

| 🗶 🛃 🔊 -    | (" -   |            | _                    | Constraints |             | -              | I           | ntroducción - Mi | crosoft Ex       | cel                             | -                        | _                     | _             | -        | -            |              |                        | 6 <b>X</b>                |
|------------|--------|------------|----------------------|-------------|-------------|----------------|-------------|------------------|------------------|---------------------------------|--------------------------|-----------------------|---------------|----------|--------------|--------------|------------------------|---------------------------|
| Archivo    | Inicio | Insertar   | Diseño de página     | Fórmulas    | Datos       | Revisar        | Vista       | Programador      | Acrobat          |                                 |                          |                       |               |          |              |              | ) ۵                    |                           |
| Ê.         | Arial  |            | • 10 • A A           | = = = ;     | \$ <u>*</u> | 🖥 Ajustar text | to          | General          | •                |                                 |                          |                       | ÷             | *        |              | Σ Autosuma • | AT I                   | A                         |
| Pegar 🚽    | N      | <u>s</u> - | 🗄 •   🌺 • <u>A</u> • |             | ∉≱          | Combinar y     | / centrar ∗ | <b>∰</b> ~ % 000 | € 0 00<br>00 → 0 | Formato Da<br>condicional * cor | ar formato<br>mo tabla ≁ | Estilos de<br>celda * | Insertar<br>* | Eliminar | Formato<br>* | Borrar *     | Ordenar<br>y filtrar * | Buscar y<br>seleccionar * |
| Portapap 5 | ŝ.     | Fue        | nte 🕠                |             | Alinead     | ión            | Fa          | Número           | - Fa             | E                               | stilos                   |                       |               | Celdas   |              | N            | lodificar              |                           |
| A          | 2      | • (*)      | <i>f</i> ∗ 787       |             |             |                |             |                  |                  |                                 |                          |                       |               |          |              |              |                        | ~                         |
|            | А      |            | В                    |             | (           | 2              |             | D                |                  | E                               |                          | F                     | -             |          |              | G            |                        | H 🗐                       |
| 1 6546     |        |            |                      |             |             |                | 8787        |                  |                  |                                 |                          |                       |               |          |              |              |                        |                           |
| 2 787      |        |            | -                    |             |             |                | 5264        |                  |                  |                                 |                          |                       |               |          |              |              |                        |                           |

Vamos a pasar a la Hoja3 del Libro y creamos una tabla con los datos de ventas de tres productos en cada uno de los meses del año. Para generar los números –que pueden ser cualesquiera dado que no se trata de datos reales- vamos a utilizar una función que nos evita tener que teclear un importante número de cifras. Se trata de la función ALEATORIO()

|    | А | В          | С            | D       | E       | F |
|----|---|------------|--------------|---------|---------|---|
| 1  |   |            |              |         |         |   |
| 2  |   |            |              |         |         |   |
| 3  |   |            | Pdto. A      | Pdto. B | Pdto. C |   |
| 4  |   | Enero      | =aleatorio() |         |         |   |
| 5  |   | Febrero    |              |         |         |   |
| 6  |   | Marzo      |              |         |         |   |
| 7  |   | Abril      |              |         |         |   |
| 8  |   | Mayo       |              |         |         |   |
| 9  |   | Junio      |              |         |         |   |
| 10 |   | Julio      |              |         |         |   |
| 11 |   | Agosto     |              |         |         |   |
| 12 |   | Septiembre |              |         |         |   |
| 13 |   | Octubre    |              |         |         |   |
| 14 |   | Noviembre  |              |         |         |   |
| 15 |   | Diciembre  |              |         |         |   |
| 16 |   |            |              |         |         |   |
| 47 |   |            |              |         |         |   |

Esta función genera un número entre 0 y 1 de forma aleatoria, si lo que queremos es generar cifras que simulen importes monetarios podemos multiplicar por 1.000.

|    |   | _          |                | -       | _       | _ |
|----|---|------------|----------------|---------|---------|---|
|    | A | В          | С              | D       | E       | F |
| 1  |   |            |                |         |         |   |
| 2  |   |            |                |         |         |   |
| 3  |   |            | Pdto. A        | Pdto. B | Pdto. C |   |
| 4  |   | Enero      | =aleatorio()*1 | 000     |         |   |
| 5  |   | Febrero    |                |         |         |   |
| 6  |   | Marzo      |                |         |         |   |
| 7  |   | Abril      |                |         |         |   |
| 8  |   | Mayo       |                |         |         |   |
| 9  |   | Junio      |                |         |         |   |
| 10 |   | Julio      |                |         |         |   |
| 11 |   | Agosto     |                |         |         |   |
| 12 |   | Septiembre |                |         |         |   |
| 13 |   | Octubre    |                |         |         |   |
| 14 |   | Noviembre  |                |         |         |   |
| 15 |   | Diciembre  |                |         |         |   |
| 16 |   |            |                |         |         |   |
| 17 |   |            |                |         |         |   |

Análisis de Sistemas. Casos de Contabilidad y Finanzas en Excel - 15 Margarita Labrador Barrafón. Dpto. Contabilidad y Finanzas. Universidad de Zaragoza Completamos con AUTOLLENADO todas las celdas de la tabla.

En cualquier caso, hay que indicar que los números obtenidos cambian cada vez que hay un cambio en cualquier otra celda de la Hoja. Para fijar el número seleccionaremos todas las celdas que contengan la función, COPIAMOS y elegiremos INICIO / PORTAPAPELES / PEGAR / PEGAR VALORES.

Tras ponerles a todas las celdas formato euro, la tabla podría quedar así:

|    | А | В          | С        | D        | E        | F |
|----|---|------------|----------|----------|----------|---|
| 1  |   |            |          |          |          |   |
| 2  |   |            |          |          |          |   |
| 3  |   |            | Pdto. A  | Pdto. B  | Pdto. C  |   |
| 4  |   | Enero      | 676,85€  | 720,79€  | 615,49€  |   |
| 5  |   | Febrero    | 674,21€  | 74,60€   | 914,26 € |   |
| 6  |   | Marzo      | 581,82€  | 369,24 € | 913,65 € |   |
| 7  |   | Abril      | 827,05€  | 134,44 € | 770,64 € |   |
| 8  |   | Mayo       | 233,14 € | 825,57€  | 97,46€   |   |
| 9  |   | Junio      | 96,62€   | 300,11€  | 371,36€  |   |
| 10 |   | Julio      | 330,73€  | 602,09€  | 225,61€  |   |
| 11 |   | Agosto     | 781,18€  | 82,62€   | 174,31€  |   |
| 12 |   | Septiembre | 79,08€   | 535,53€  | 545,16€  |   |
| 13 |   | Octubre    | 827,91€  | 760,75€  | 671,70€  |   |
| 14 |   | Noviembre  | 783,76€  | 523,89€  | 344,64 € |   |
| 15 |   | Diciembre  | 242,60 € | 176,18 € | 651,01€  |   |
| 16 |   |            |          |          |          |   |
| 17 |   |            |          |          |          |   |

Ahora podemos proceder a ponerle bordes, colores de fondo y de texto, por ejemplo podríamos dejar la tabla así:

|    | А | В          | С        | D        | E        | F |
|----|---|------------|----------|----------|----------|---|
| 1  |   |            |          |          |          |   |
| 2  |   |            |          |          |          |   |
| 3  |   |            | Pdto. A  | Pdto. B  | Pdto. C  |   |
| 4  |   | Enero      | 676,85€  | 720,79€  | 615,49€  |   |
| 5  |   | Febrero    | 674,21€  | 74,60€   | 914,26 € |   |
| 6  |   | Marzo      | 581,82€  | 369,24 € | 913,65 € |   |
| 7  |   | Abril      | 827,05€  | 134,44 € | 770,64 € |   |
| 8  |   | Mayo       | 233,14 € | 825,57€  | 97,46€   |   |
| 9  |   | Junio      | 96,62€   | 300,11€  | 371,36€  |   |
| 10 |   | Julio      | 330,73€  | 602,09€  | 225,61€  |   |
| 11 |   | Agosto     | 781,18€  | 82,62€   | 174,31€  |   |
| 12 |   | Septiembre | 79,08€   | 535,53€  | 545,16€  |   |
| 13 |   | Octubre    | 827,91€  | 760,75€  | 671,70€  |   |
| 14 |   | Noviembre  | 783,76€  | 523,89€  | 344,64 € |   |
| 15 |   | Diciembre  | 242,60€  | 176,18 € | 651,01€  |   |
| 16 |   |            |          |          |          |   |

#### DAR FORMATO COMO TABLA

En cualquier caso, Excel dispone además de una opción que nos permite dar formato a las tablas mucho más rápidamente y con mejores resultados, ya que contiene una serie de autoformatos predefinidos que podemos aplicar a cualquier selección de nuestras Hojas de cálculo. En Excel 2010 la opción AUTOFORMATO ha desaparecido de los menús (desapareció con la versión 2007), pero podemos activarla en la barra de herramientas de acceso rápido eligiendo la opción "Más comandos":

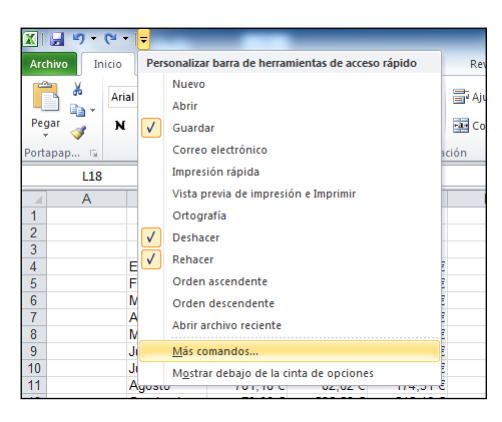

Dentro de la opción "Barra de Herramientas de acceso rápido" seleccionamos Comandos disponibles en: /Comandos que no están en la cinta de opciones y allí, por orden alfabético buscamos "Autoformato":

| Opciones de Excel               |                                                                     |               |  |
|---------------------------------|---------------------------------------------------------------------|---------------|--|
| General                         | Barronalica la barra de barramientas de assoco s                    | inido         |  |
| Fórmulas                        | Comandos disponibles en: ()                                         | Personaliza   |  |
| Revisión                        | Comandos que no están en la cinta de 💌                              | Para todo     |  |
| Guardar                         | Comandos más utilizados                                             | *             |  |
| Idioma                          | Comandos que no están en la cinta de opciones<br>Todos los comandos | Guard<br>Desh |  |
| Avanzadas                       | Macros                                                              | Reha          |  |
| Personalizar cinta de opciones  | Ficha Archivo                                                       |               |  |
| Barra de herramientas de acceso | rápido Ficha Inicio                                                 |               |  |
|                                 | Ficha Incertar                                                      |               |  |

Seleccionamos y pulsamos AGREGAR:

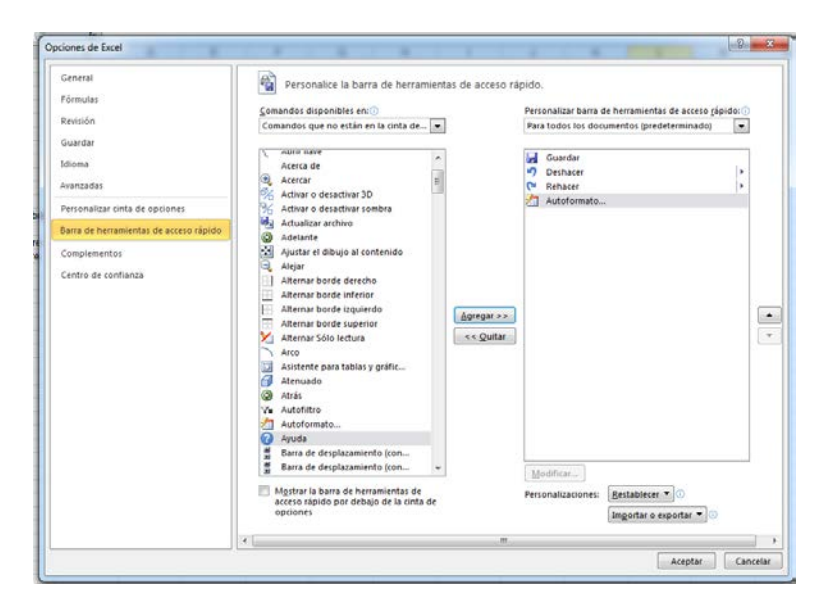

Análisis de Sistemas. Casos de Contabilidad y Finanzas en Excel - 17 Margarita Labrador Barrafón. Dpto. Contabilidad y Finanzas. Universidad de Zaragoza Al aceptar, se ha colocado el icono correspondiente en la barra de herramientas de acceso rápido:

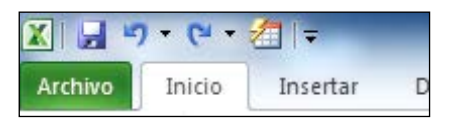

Seleccionamos la tabla y pulsamos el comando Autoformato. Nos aparecen las distintas opciones:

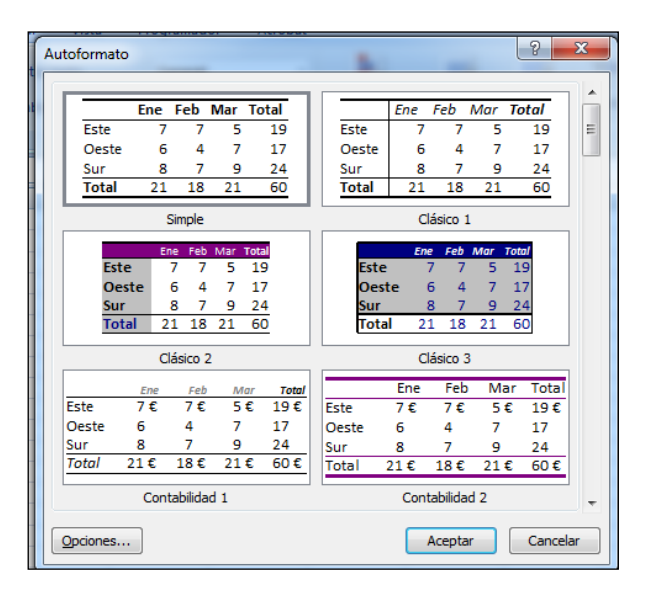

Seleccionamos por ejemplo el segundo de la izquierda y quedaría:

| 1  | А | В          | С        | D        | E        | F |
|----|---|------------|----------|----------|----------|---|
| 1  |   |            |          |          |          |   |
| 2  |   |            |          |          |          |   |
| 3  |   |            | Pdto, A  | Pdto, B  | Pdto, C  |   |
| 4  |   | Enero      | 676,85€  | 720,79€  | 615,49€  |   |
| 5  |   | Febrero    | 674,21€  | 74,60€   | 914,26 € |   |
| 6  |   | Marzo      | 581,82€  | 369,24 € | 913,65 € |   |
| 7  |   | Abril      | 827,05€  | 134,44 € | 770,64 € |   |
| 8  |   | Mayo       | 233,14 € | 825,57€  | 97,46€   |   |
| 9  |   | Junio      | 96,62€   | 300,11€  | 371,36€  |   |
| 10 |   | Julio      | 330,73€  | 602,09€  | 225,61€  |   |
| 11 |   | Agosto     | 781,18€  | 82,62€   | 174,31€  |   |
| 12 |   | Septiembre | 79,08€   | 535,53€  | 545,16€  |   |
| 13 |   | Octubre    | 827,91€  | 760,75 € | 671,70€  |   |
| 14 |   | Noviembre  | 783,76€  | 523,89€  | 344,64 € |   |
| 15 |   | Diciembre  | 242,60 € | 176,18 € | 651,01€  |   |
| 16 |   |            |          |          |          |   |
| 17 |   |            |          |          |          |   |

El formato puede cambiarse tantas veces como se desee sin tener que deshacer previamente el que hemos aplicado anteriormente, basta con seleccionar de nuevo el rango que queremos formatear y seleccionar un nuevo autoformato.

\*\*\*\*\*\*\*\*\*\*\*\*\*\*\*\*\*\*\*\*\*\*\*\*\*\*